LAB GUIDE

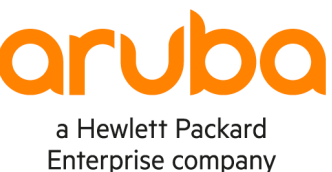

1

# **IPv6 SLAAC and DHCP**

IMPORTANT! THIS GUIDE ASSUMES THAT THE AOS-CX OVA HAS BEEN INSTALLED AND WORKS IN GNS3 OR EVE-NG. PLEASE REFER TO GNS3/EVE-NG INITIAL SETUP LABS IF REQUIRED.

. . . . . . /

https://www.eve-ng.net/index.php/documentation/howtos/howto-add-aruba-cx-switch/

## **TABLE OF CONTENTS**

| Lab Overview                                  |   |
|-----------------------------------------------|---|
|                                               |   |
| Lab Network Lavout                            | • |
| Lab Task 1 – Setup the network                | • |
| Lab Task 2. Setup the SLAAC Service           |   |
| Lab Task 3. Setup the DHCPv6 Relay and Server | ٠ |

## Lab Objective

This lab is intended to provide the fundamental concepts on providing IPv6 addresses to a client.

## Lab Overview

This guide will take you through the following steps:

- Setup the network
- Configure and test IPv6 SLAAC (state-less address auto-configuration)
- Configure and test IPv6 DHCP relay and DHCP Server

## Lab Network Layout

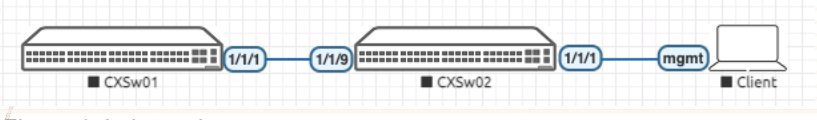

Figure 1. Lab topology

**Important**: the client is a 3<sup>rd</sup> AOS-CX simulator connected to CXSw02 using its management interface. The diagram shows a client icon just to express its role.

## Lab Task 1 – Setup the network

- Create the network shown in Figure 1
- Start all the nodes
- Configure the switches and the VPC for basic connectivity (enable the corresponding interfaces and assign IPv6 addresses to both switches)

#### CXSw01

- Login using admin / (no password)
- When prompted, assign the password: admin

```
configure
```

```
hostname CXSw01
interface loopback 0
  ipv6 address 2001::1/64
vlan 20
interface vlan 20
  ipv6 address 2001:0:0:20::1/64
  exit
interface 1/1/1
  no routing
  vlan trunk allowed 20
  no shutdown
  exit
ipv6 route 2001:0:0:30::/64 2001:0:0:20::2
end
```

#### Verify

show ipv6 interface vlan 20

| Interface vlan20 is up         |                 |                  |       |
|--------------------------------|-----------------|------------------|-------|
| Admin state is up              |                 |                  |       |
| IPv6 address:                  |                 |                  |       |
| 2001:0:0:20::1/64 [VALID]      |                 |                  |       |
| IPv6 link-local address: fe80  | )::800:980:1424 | :7bec/64 [VALID] |       |
| IPv6 virtual address configure | ed: none        |                  |       |
| IPv6 multicast routing: disabl | Le              |                  |       |
| IPv6 Forwarding feature: enabl | Led             |                  |       |
| IPv6 multicast groups locally  | joined:         |                  |       |
| ff02::1 ff02::1:ff00:1 ff(     | )2::1:ff24:7bec | ff02::1:ff00:0   |       |
| ff02::2                        |                 |                  |       |
| IPv6 multicast (S,G) entries   | joined: none    |                  |       |
| IPv6 MTU 1500                  |                 |                  |       |
| IPv6 unicast reverse path form | warding: none   |                  |       |
| IPv6 load sharing: none        |                 |                  |       |
| L3 Counters: Rx Disabled, Tx I | Disabled        |                  |       |
|                                |                 |                  |       |
| Statistic                      | RX              | TX               | Total |
|                                |                 |                  |       |
| L3 Packets                     | 0               | 0                | 0     |

|                                                       | · · · · · · · · · · · · · · · · · · ·      |
|-------------------------------------------------------|--------------------------------------------|
|                                                       | 0 0 0 0 0 0 0 0 0 0 0 0 0 0 0 0 0 0 0 0    |
|                                                       | · · · · · · · · · · · · · · · · · · ·      |
|                                                       |                                            |
|                                                       |                                            |
| CXSw02                                                |                                            |
| <ul> <li>Login using admin / (no password)</li> </ul> |                                            |
| • When prompted, assign the password: admin           | · · · · · · · · · · · · · · · · · · ·      |
|                                                       |                                            |
| configure                                             | 0 0 0 0 0 0 0 0 0 0 0 0 0 0 0 0 0 0 0      |
| hostname CXSw02                                       |                                            |
| vlan 20.30                                            |                                            |
|                                                       | 0 0 0 0 0 0 0 0 0 0 0 0 0 0 0 0 0 0 0      |
| interface vlan 20                                     |                                            |
| ipv6 address 2001:0:0:20::2/64                        | A B B B B B B B B B B B B B B B B B        |
| exit                                                  | 0 0 0 0 0 0 0 0 0 0 0 0 0 0 0 0 0 0 0      |
| ipv6 route 2001::/64 2001:0:0:20::1                   | · · · · · · · · · · · · · · · · · · ·      |
| interface vlan 30                                     | · · · · · · · · · · · · · · · · · · ·      |
| inv6 address 2001.0.0.301/64                          |                                            |
| ipvo address 2001.0.0.501/04                          | · · · · · · · · · · · · · · · · · · ·      |
| exit                                                  |                                            |
| interface 1/1/9                                       | 0 0 0 0 0 0 0 0 0 0 0 0 0 0 0 0 0 0 0      |
| no routing                                            |                                            |
| vlan trunk allowed 20                                 | · · · · · · · · · · · · · · · · · · ·      |
|                                                       |                                            |
| no shutdown                                           |                                            |
| end                                                   |                                            |
| interface 1/1/1                                       | · · · · · · · · · · · · · · · · · · ·      |
| no routing                                            | 0 0 0 0 0 0 0 0 0 0 0 0 0 0 °<br>0 0 0 0 0 |
| vlan access 30                                        |                                            |

no shutdown

• Verify

show lldp neighbor-info

| LLDP<br>====: | Neighbor Information |          |            |      |           |            |     |          |
|---------------|----------------------|----------|------------|------|-----------|------------|-----|----------|
| LOCA          | L-PORT CHASSIS-ID    | PORT-ID  |            |      | PORT-DESC |            | TTL | SYS-NAME |
| 1/1/          | 9 08:00:09:24:7b:ec  | 1/1/1    |            |      | 1/1/1     |            | 120 | CXSw01   |
|               |                      |          |            |      |           |            |     |          |
| VLAN          | Name                 | Status   | Reason     |      | Туре      | Interfaces |     |          |
| 1             | DEFAULT_VLAN_1       | down     | no_member_ | port | default   | 1/1/0      |     |          |
| 30            | VLAN20<br>VLAN30     | up<br>up | ok<br>ok   |      | static    | 1/1/9      |     |          |

show ipv6 interface brief IPv6 Interface Status for VRF "default" Link-local Address/IPv6 Address Interface Interface Status link/admin . . . vlan20 fe80::800:980:14e9:fdfc/64 up/ Admin state is up 2001:0:0:20::2/64 fe80::800:980:1ee9:fdfc/64 vlan30 up/ Admin state is up 2001:0:0:30::1/64 Verify connectivity between the switches ping6 2001::1 PING 2001::1(2001::1) 100 data bytes 108 bytes from 2001::1: icmp\_seq=1 ttl=64 time=1.69 ms 108 bytes from 2001::1: icmp seq=2 ttl=64 time=1.81 ms 108 bytes from 2001::1: icmp seq=3 ttl=64 time=2.09 ms 108 bytes from 2001::1: icmp seq=4 ttl=64 time=1.87 ms 108 bytes from 2001::1: icmp seq=5 ttl=64 time=1.85 ms --- 2001::1 ping statistics ---5 packets transmitted, 5 received, 0% packet loss, time 4004ms rtt min/avg/max/mdev = 1.688/1.860/2.088/0.130 ms

### Lab Task 2. Setup the SLAAC Service

#### CXSw02

Configure SLAAC on VLAN 30

Note: In CX, the IPv6 Router Advertisement is suppressed by default and for SLAAC to work you will have to re-enable it

```
configure
  interface vlan 30
    ipv6 nd prefix 2001:0:0:30::1/64
! re-enable IPv6 router advertisements
    no ipv6 nd suppress-ra
    end
write memory
```

#### Client

- Login using admin / "no password"
- When prompted assign the password: "admin"
- Check if the management interface has received the IPv6 address

```
show interface mgmt
Address Mode: dhcp
Admin State: up
Link State: up
Mac Address: 50:00:00:03:00:00
IPv4 address/subnet-mask:
Default gateway IPv4:
IPv6 address/prefix: 2001::30:5200:ff:fe03:0/64
```

```
IPv6 link local address/prefix: fe80::5200:ff:fe03:0/64
Default gateway IPv6: fe80::800:980:1e70:794d
Primary Nameserver:
Secondary Nameserver:
Tertiary Nameserver:
```

Notes: Why is this a "stateless" address assignment method?

- Notice that the switch offered only a prefix, while the host interface is provided by the host itself using EUI-64 notation
- Finally, the switch that offered the IPv6 prefix does not know the client's final IPv6 address

## Lab Task 3. Setup the DHCPv6 Relay and Server

#### CXSw01

Configure the DHCP Server for the subnet 2001:0:0:30::/64 (VLAN 30 on CX-Sw-02)

```
configure
  dhcpv6-server vrf default
  pool v30
    range 2001:0:0:30::31 2001:0:0:30::3f prefix-len 64
    exit
    authoritative
    enable
    end
```

write memory

#### CXSw02

- Replace SLAAC with DHCPV6 relay
  - Remove the IPv6 ND Prefix
  - Keep the "no ipv6 nd suppress-ra" to provide the default gateway
    - DHCPv6 servers do not provide a default gateway, the relay service does it via RA advertisements

```
configure
```

```
interface vlan 30
no ipv6 nd prefix 2001:0:0:30::/64
ipv6 helper-address unicast 2001::1
exit
```

dhcpv6-relay

Verify

show run int vlan 30

| interface vlan3 | 30                       |  |
|-----------------|--------------------------|--|
| ipv6 addres     | ss 2001:0:0:30::1/64     |  |
| no ipv6 nd      | suppress-ra              |  |
| ipv6 helper     | -address unicast 2001::1 |  |
| exit            |                          |  |
| show dhcpv6-rel | ay                       |  |
| DHCPV6 Relay A  | gent : enabled           |  |
| Option 79       | : disabled               |  |

|                                                      |                   |             |         |       | •      |       |     |       |       |           |       |   |   |
|------------------------------------------------------|-------------------|-------------|---------|-------|--------|-------|-----|-------|-------|-----------|-------|---|---|
|                                                      |                   | • • • • • • | • • • • | • • • | •      |       |     |       |       |           |       |   |   |
|                                                      |                   |             |         |       | •      |       |     |       |       |           |       |   |   |
|                                                      |                   |             |         | • • • | •      |       |     |       |       |           |       |   |   |
|                                                      |                   | • • • • • • |         | •••   | • •    |       |     |       |       |           |       |   |   |
| Client                                               |                   | • • • • • • |         |       | • •    |       |     |       |       |           |       |   |   |
|                                                      | • • • • • • • • • | • • • • • • |         | •••   | •••    |       |     |       |       |           |       |   |   |
| show interface momt                                  |                   |             |         |       |        |       |     |       |       |           |       |   |   |
|                                                      |                   | • • • • • • | • • • • | •••   | •••    | •     |     |       |       | <br>      |       | 1 |   |
| Address Mode: dhcp                                   |                   |             |         |       |        | • •   |     |       |       |           |       |   |   |
| Admin State: up                                      |                   | • • • • • • | • • • • | •••   | •••    | •••   |     |       |       |           |       |   |   |
| Link State un                                        |                   |             |         |       | • • •  | • • • | •   |       |       |           |       |   |   |
|                                                      | · · · · · ·       | • • • • • • |         | •••   | •••    | •••   |     | •     |       |           |       |   |   |
| Mac Address: 50:00:00:03:00:00                       |                   | • • • • • • |         | • • • | • • •  | • • • | • • | • • • |       |           |       |   |   |
| IPv4 address/subnet-mask:                            | · · · · · ·       | •••••       | ••••    | •••   | •••    | •••   |     | •••   | •••   |           |       |   |   |
| Default gateway IPv4:                                | • • • /           | • • • • • • | ••••    | •••   | •••    | •••   |     | •••   | •••   |           |       |   |   |
| IPv6 address/prefix: 2001:0:0:30:                    | :36/64            | ••••        | ••••    | •••   | •••    | •••   |     | •••   | •••   | •••       |       |   |   |
| IPv6 link local address/prefix: f                    | e80::5200:ff:fe   | e03:0/64    | • • • • | •••   | •••    | •••   |     | •••   | •••   | •••       | •••   |   | • |
| Default gateway IPv6: fe80::800:9                    | 80:1e70:794d      |             | • • • • | • • • | • • •  | •••   | ••• | • • • | •••   | • • •     |       |   |   |
|                                                      |                   |             |         |       | • • •  |       | • • | • • • | • • • | <br>      |       |   | • |
| Primary Nameserver:                                  |                   | • • •       |         | •••   | •••    | •••   |     | •••   | •••   | • • •     |       |   |   |
| Secondary Nameserver:                                |                   | •           |         |       |        |       | • • |       |       | <br>      |       |   | • |
| Tertiary Nameserver:                                 |                   |             | • • • • | •••   | •••    | •••   | ••• | •••   | •••   | •••       | • • • |   | • |
| Nate: Nation that the Default Cotoway is a link lass | Laddraga The same | a a tha an  | o oonfi |       | with.  |       | A C | • • • | • • • | <br>• • • |       |   |   |
| note. Notice that the Delauit Gateway IS a link-loca | auuress. The same | e as the on | e conn  | Jure  | vvitri | SLA   | нС. | •••   | •••   | • • •     | •••   |   |   |
| CXSw01                                               |                   |             |         |       |        |       |     |       |       | <br>      |       |   | • |
|                                                      |                   |             |         |       | •      |       |     | •••   | •••   | • • •     | •••   |   |   |
| show dhcpv6-server leases                            |                   |             |         |       |        |       | • • |       |       | <br>      |       |   | • |
|                                                      |                   |             |         |       |        |       | -   | • • • | •••   | <br>• • • |       |   | • |

|                 |   |                     |   |         | • • • • • •                               |
|-----------------|---|---------------------|---|---------|-------------------------------------------|
| 2001:0:0:30::36 | * | 23:40:46 28/06/2021 | * | default | 00:01:00:01:28:6d:07:22:50:00:00:03:00:00 |
|                 |   |                     |   |         |                                           |

**Notes**: DHCPv6 is a stateful address assignment method: The DHCPv6 server has a table of the IPv6 address leases (DHCPv6 state table)

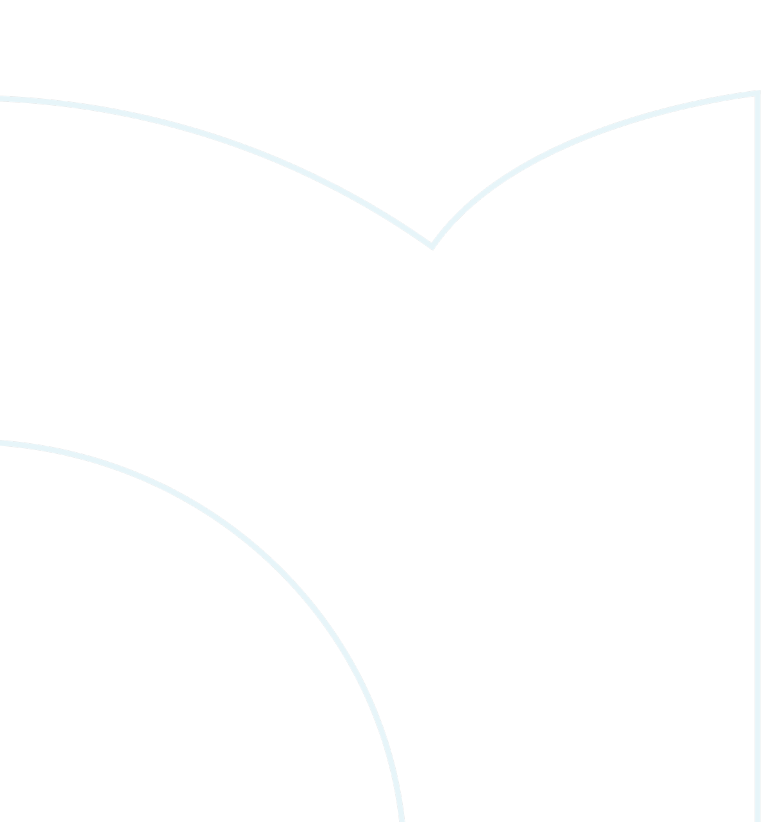

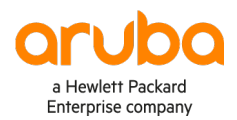

www.arubanetworks.com